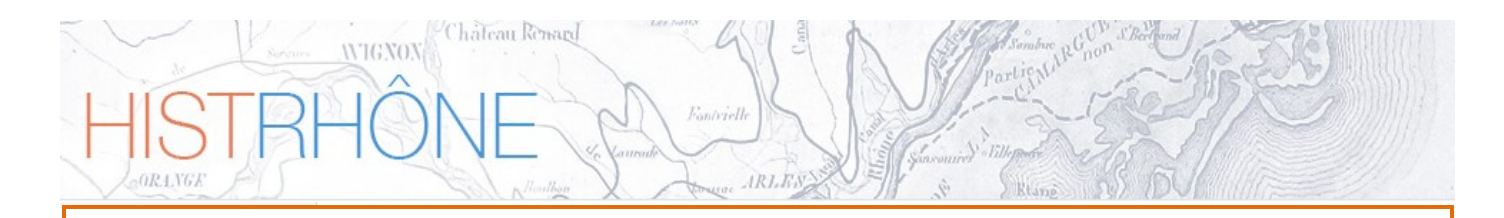

Guide utilisateur de l'interface HISTRHONE

Base de données hydro-climatiques sur le Bas Rhône de 1300 à l'an 2000

CEREGE - SIGéo

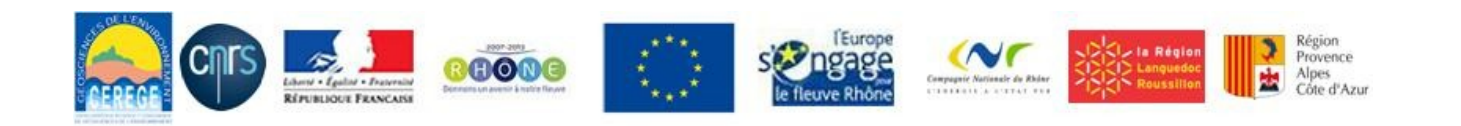

# Sommaire

IRIES

Fontvielle

WIGNON

ORINGE

| Intro | duction                                              | 3 -  |
|-------|------------------------------------------------------|------|
| 1.    | Présentation                                         | 4 -  |
| 2.    | Accès aux évènements hydro-climatiques               | 5 -  |
| 2.1   | Formulaire de recherche par type d'évènement         | 6 -  |
| 2.2   | Formulaire de recherche à partir des dommages causés |      |
| 2.3   | Liste des évènements                                 | 10 - |
| 2.4   | Fiche détaillée d'un évènement                       | 11 - |
| 2.5   | Interface cartographique                             | 16 - |
| 3.    | Recherche de sources documentaires                   | 21 - |
| 3.1   | Formulaire de recherche des ressources documentaires | 22 - |
| 3.2   | Liste des ressources documentaires                   | 23 - |

# Introduction

Initié en décembre 2011, dans le cadre du plan Rhône, le projet HistRhone a pour objectif de restituer sur sept siècles l'ensemble des phénomènes hydrologiques de ce fleuve, dans la basse vallée du Rhône : crues et inondations de toute nature et gravité, étiages et sécheresses, glaces, et tous les faits naturels intéressant le Rhône. Il s'appuie sur les recherches universitaires des historiens du climat et de l'environnement, Georges Pichard et Emeline Roucaute.

Il s'agissait de réaliser un outil pratique, sous la forme d'une base de données, mis à disposition des gestionnaires du fleuve ou des responsables de la prévention des risques, ainsi que de tout public.

Le projet, mis en œuvre au CEREGE-CNRS, consistait donc à la fois à organiser le volume important d'informations recueillies dans une base de données structurée et à le rendre facilement accessibles sur Internet à partir de critères de recherche.

Le travail a été réalisé avec la collaboration étroite des historiens Georges Pichard et Emeline Roucaute, intervenant non seulement en tant que fournisseurs de données mais également au niveau de l'interprétation et de la validation des données, par le biais d'échanges fréquents et réguliers.

Ce document présente l'interface de consultation des données hydro-climatiques stockées dans la base de données HistRhone.

### 1. Présentation

WIGNOX

L'interface de consultation et d'interrogation de la base, sous forme de site Web, (<u>http://histrhone.cerege.fr/</u>) permet la recherche d'évènements hydro-climatiques sur le Bas Rhône entre le XIII<sup>e</sup> et la fin du XX<sup>e</sup> siècle et plus précisément entre 1226, date du premier évènement référencé, et l'an 2000.

artigati

Le site propose un accès aux données à partir de différents critères de recherche ainsi que l'affichage des résultats par ordre chronologique et par fiche détaillée. Il s'accompagne d'une interface cartographique qui fournit, pour les faits les plus marquants, une représentation géographique des lieux et des ouvrages affectés par les crues historiques.

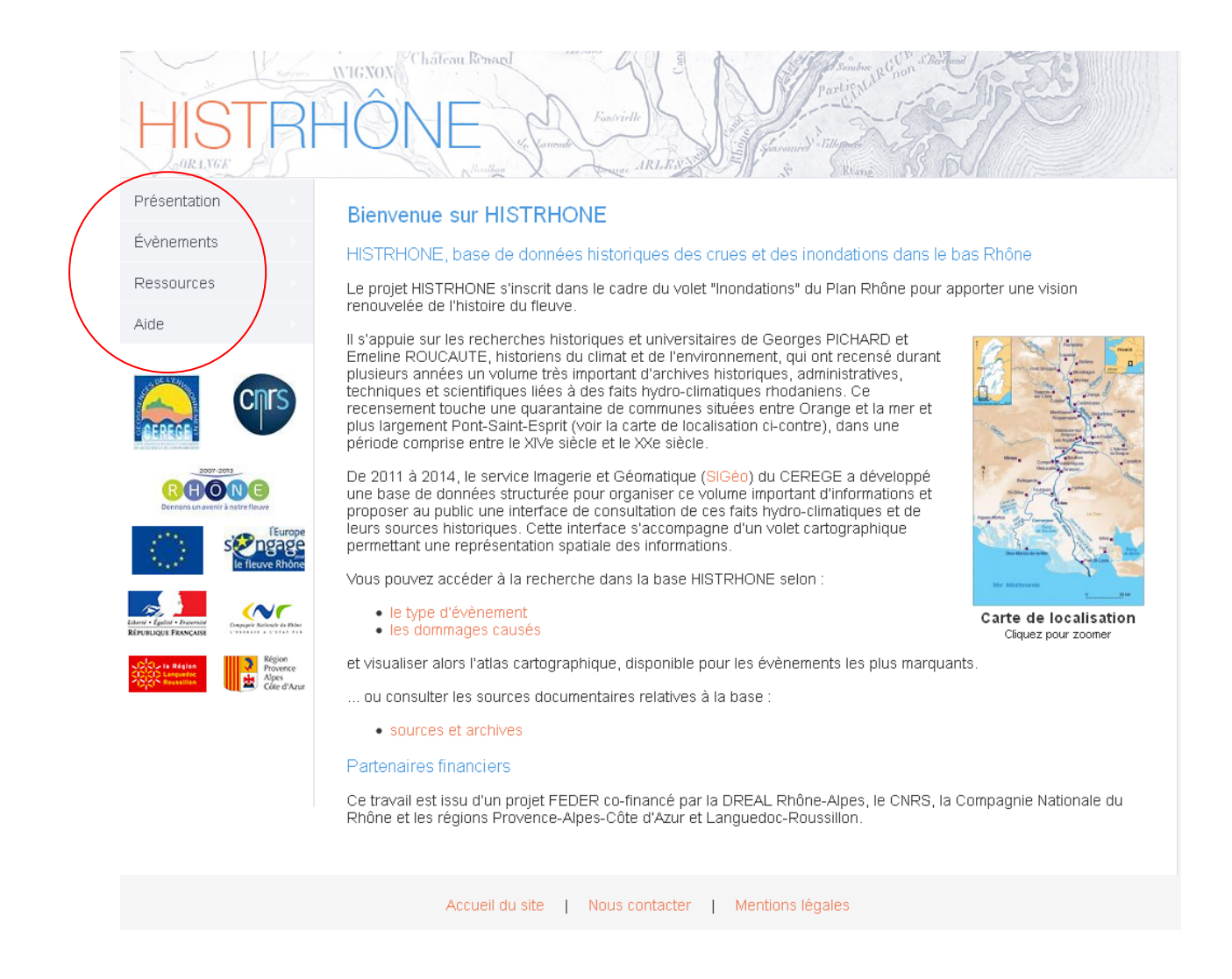

La navigation à l'intérieur du site se fait à partir du menu situé dans la partie gauche de l'écran. Celui-ci donne accès aux informations concernant les évènements hydro-climatiques ainsi qu'aux ressources documentaires utilisées pour la constitution de la base de données.

# 2. Accès aux évènements hydro-climatiques

WIGNON

La recherche d'évènements est possible à la fois à partir du menu déroulant à gauche de l'écran (1) ou directement depuis la page d'accueil du site (2).

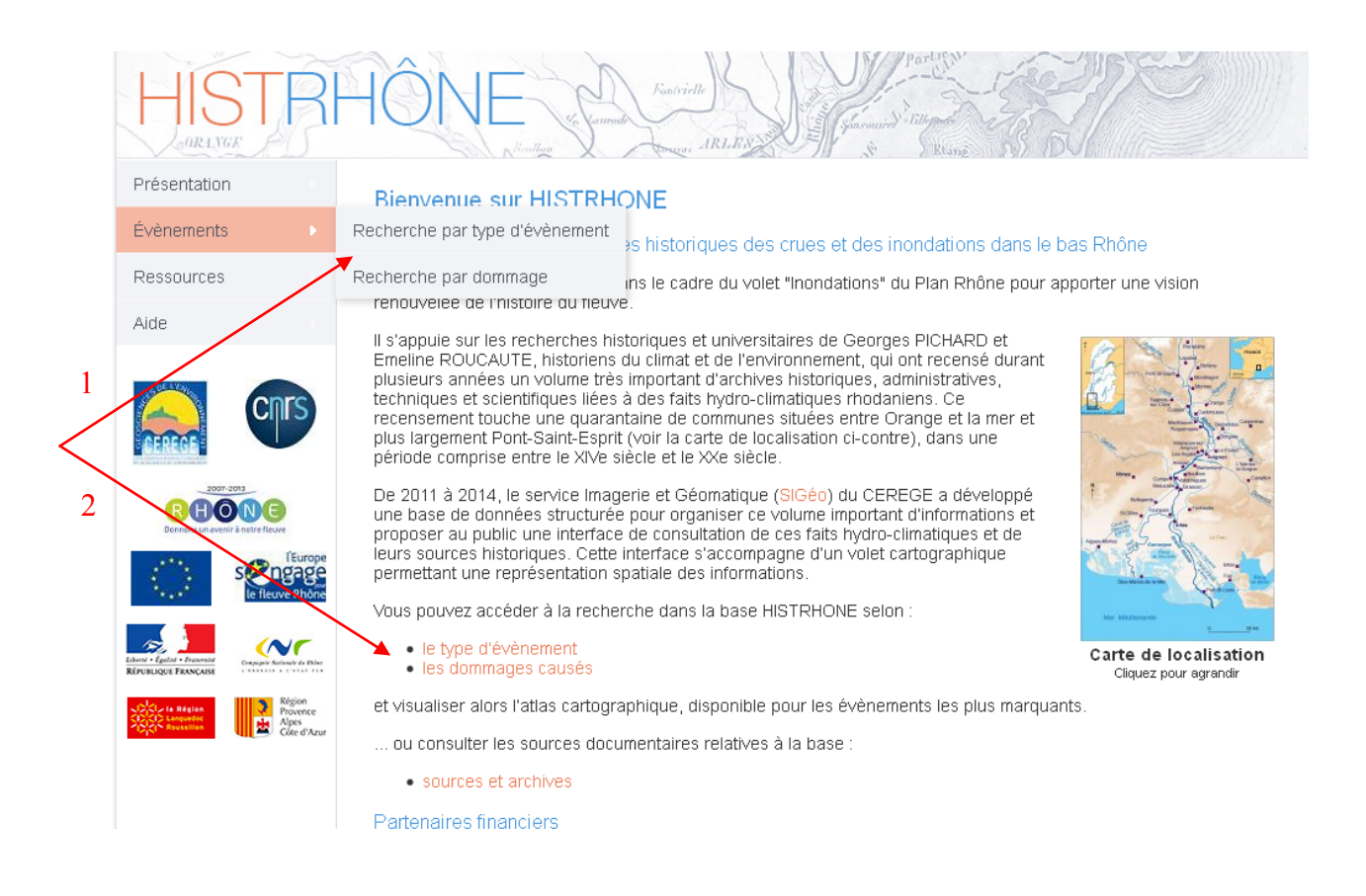

Deux axes de recherche sont proposés :

- Par le type d'évènement  $\rightarrow$  recherche selon un critère de classification qui traduit la nature et la gravité de l'évènement

- Par les dommages causés  $\rightarrow$  dans ce cas, la recherche porte uniquement surs les évènements ayant occasionné des dégâts (humain, matériel, architecturaux, ...) recensés dans la base

## 2.1 Formulaire de recherche par type d'évènement

| fectuer une recherch<br>artir du ou des type(s | ne multi-critères sur les évènements hydro-climatiques de la<br>s) d'évènement :                                                                                                    | a base HISTRHONE à   |
|------------------------------------------------|----------------------------------------------------------------------------------------------------|----------------------|
| Critères de sélectio                           | n                                                                                                    |                      |
| Période : de l'année                           | ÀAAA à l'année AAAA                                                                                                    | (entre 1226 et 2000) |
| Commune(s)                                     | Bas Rhône (toutes communes)                                                                                                    |                      |
| Type(s) d'évènement                            | Tous<br>(C0) Basses eaux<br>(C1) Hautes eaux<br>(C2) Crue avec débordement sans gravité et/ou localisé<br>(C3) Crue et inondation de gravité intermédiaire<br>(C4) Crue et inondation extrême<br>(C4) Crue avec indice de débordement<br>(Ci) Crue de gravité indéterminée<br>(CI) Crue de gravité indéterminée<br>(EI) Evènement hydrologique d'origine indéterminée<br>(GA) Glaces arrêtées et embâcles<br>(GF) Glaces flottantes<br>(GI) Glaces indéterminées<br>(IP) Inondation pluviale<br>(SM) Submersion marine |                      |

La recherche par type d'évènement permet une sélection à partir des critères suivants :

- **Période** : année de début et/ou année de fin de l'évènement
  - → saisie d'une date ou d'une période (format AAAA)
- Commune : commune concernée par l'évènement
  - → choix d'une commune dans une liste déroulante.

Valeur par défaut = toutes les communes

<u>Remarque</u> : certaines communes, en particulier les petites communes, apparaissent dans la liste déroulante bien qu'elles ne soient pas mentionnées expressément dans les textes. Cependant la plupart des évènements se rapportent à l'ensemble de la zone d'étude sous la localisation "Bas Rhône".

**Type(s) d'évènement** : type de l'évènement hydrologique (cf. tableau 1)

→ choix d'un ou plusieurs types d'évènements dans la liste (multi-sélection possible)

Valeur par défaut = tous les évènements

La requête est lancée par un clic sur le bouton Rechercher.

| Origine de<br>l'évènement           | Code | Libellé                                                 | Description                                                                                                    |
|-------------------------------------|------|---------------------------------------------------------|----------------------------------------------------------------------------------------------------|
|                                     | C4   | Crue et inondation<br>extrême                           | Inondation extraordinaire avec dégâts<br>exceptionnels et extension de crue.                                                                                |
|                                     | C3   | Crue et inondation de gravité intermédiaire             | Inondation notable avec dégâts avérés et/ou extension de crue                                                                                               |
|                                     | C2   | Crue avec débordement<br>sans gravité et/ou<br>localisé | Débordement limité (ségonnaux, prés/chemins<br>inondés, eaux sur les quais, dégâts mineurs sur<br>digues)                                                   |
| Evènement<br>fluvial hors<br>glaces | C1   | Hautes Eaux                                             | Rhône "plein bord", "Gros Rhône" sans<br>débordement. Le Rhône reste dans son lit<br>mineur.                                                                |
|                                     | Cd   | Crue avec indice de<br>débordement                      | Débordement avéré mais sans précision relative à son étendue ou sa gravité (incertitude partielle)                                                          |
|                                     | Ci   | Crue de gravité<br>indéterminée                         | Crue sans aucune précision : pas d'indice de<br>débordement, ni de gravité (incertitude totale)                                                             |
|                                     | C0   | Basses Eaux                                             | Basses eaux ou étiage                                                                                                    |
| Evènement                           | GA   | Glaces arrêtées (Gel)                                   | Gel du Rhône (dès qu'il y a mention de gel)                                                                                                    |
| fluvial de type                     | GF   | Glaces flottantes                                       | Charriage de glaces (sans gel)                                                                                                    |
| gel/glace                           | GI   | Glaces indéterminées                                    | Présence de glace sur le Rhône sans précision                                                                                                    |
| Pluie<br>exclusivement              | IP   | Inondation pluviale                                     | Accumulation d'eau ruisselée, capacité<br>insuffisante d'infiltration des sols lors de pluies<br>anormales (inondation pluviale, débordement<br>des marais) |
| Mer                                 | SM   | Submersion marine                                       | Inondation de la zone côtière par les eaux de la mer                                                                                                    |
| Indéterminé                         | EI   | Evènement indéterminé                                   | Cause de l'évènement inconnue (inondation pluviale, fluviale,)                                                                                              |

<u>Tableau 1</u> : Classification des évènements selon leur nature et leur gravité

IRIES

Fontvielle

WIGNON

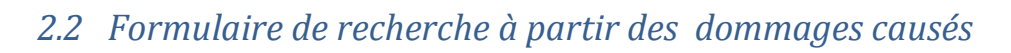

| Critères de sélectior | 1                                                                                                    |            |                                                                                                    |                                                                                                    |
|-----------------------|----------------------------------------------------------------------------------------------------|------------|----------------------------------------------------------------------------------------------------|----------------------------------------------------------------------------------------------------|
| Période : de l'année  | АААА                                                                                                    | à l'année  | АААА                                                                                                    | (entre 1226 et 2000)                                                                                              |
| Commune(s)            | Bas Rhône (toutes c                                                                                               | ommunes) 💌 |                                                                                                    |                                                                                                    |
| ● Type(s) de domma    | ge Tous Culture<br>Pêche<br>Salin<br>Bâtiment agricole<br>Bâtiment<br>Bâtiment urbain<br>Canal<br>Digue<br>Moulin |            | Tous<br>Bac d'Arles<br>Canal d'Arles à Bouc<br>Canal de Pierrelatte<br>Canal des Launes (<br>Canal du Midi<br>Canal du Vigueirat (<br>Chapelle des Péniter<br>Chaussée d'Argence | Embouchure Grand Rhône ;<br>Arles, Tarascon )<br>Its Gris ( Avignon )<br>( Petit Rhône RG )<br>( Petit Rhône RD ) |

La recherche s'effectue uniquement sur les évènements ayant provoqué des dommages et en fonction des critères suivants :

- **Période** : année de début et/ou année de fin de l'évènement

→ saisie d'une date ou d'une période (format AAAA)

- **Commune** : commune concernée par le(s) dommage(s)
  - → choix d'une commune dans une liste déroulante. Valeur par défaut = toutes les communes

<u>Remarque</u> : toutes les communes de la zone d'étude apparaissent dans la liste déroulante, même en l'absence de dommage.

- **Type(s) de dommage** : type de dégât (cf. tableau 2)
  - → sélection d'un ou plusieurs types de dommage (multi-sélection possible).

Valeur par défaut = tous les types

OU Ouvrage(s) : nom d'un ouvrage situé sur le Rhône ou à proximité de celui-ci

→ sélection d'un ou plusieurs ouvrages (multi-sélection possible). Valeur par défaut = tous les ouvrages

La requête est lancée par un clic sur le bouton Rechercher.

Guide utilisateur de l'interface HISTRHONE - CEREGE SIGéo

| Catégorie de dommage | Code | Libellé           | Description                                                     |  |  |  |
|----------------------|------|-------------------|-----------------------------------------------------------------|--|--|--|
| Vivont               | VH   | Humain            | Pertes humaines                                                 |  |  |  |
| vivant               | VA   | Animal            | Pertes de bétail, gibier                                        |  |  |  |
|                      | AC   | Culture           | Semences, récoltes, fourrages,                                  |  |  |  |
| Agriculture          | AP   | Pêche             | Matériel et zones de pêche endommagés                           |  |  |  |
|                      | AS   | Salin             | Zone de production de sel                                       |  |  |  |
|                      | BA   | Bâtiment agricole | Ferme, mas, grange, maison de campagne,                         |  |  |  |
|                      | BU   | Bâtiment urbain   | Construction située dans l'enceinte d'une ville ou d'un village |  |  |  |
|                      | BT   | Bâtiment          | Bâtiment indéterminé ou général                                 |  |  |  |
| Architactura         | CA   | Canal             | Voie d'eau artificielle, roubine, écluse,                       |  |  |  |
| (ouvrage)            | DI   | Digue             | Digue, chaussée, levée, épis, palière, billot                   |  |  |  |
|                      | МО   | Moulin            | Moulin hydraulique sur berges ou sur bateaux                    |  |  |  |
|                      | MU   | Muraille          | Remparts et portes de ville                                     |  |  |  |
|                      | PN   | Pont              | Pont, pont de bateaux, bac, traille,                            |  |  |  |
|                      | PR   | Port              | Installation portuaire (port, quai,) et bateaux                 |  |  |  |
| Autre                | XX   | Autre             | Autres types de dégâts (infrastructures, marchandises,)         |  |  |  |

<u>Tableau 2</u>: Classification des dommages

IRIESS

Fontvielle

WIGNON

ORINGE

### 2.3 Liste des évènements

Les évènements correspondants aux critères saisis dans le formulaire s'affichent par ordre chronologique.

|                | Evènements hydro-climatiques sélectionnés |                            |                             |                                                                                                    |                         |  |  |  |  |  |
|----------------|-------------------------------------------|----------------------------|-----------------------------|----------------------------------------------------------------------------------------------------|-------------------------|--|--|--|--|--|
| A              | Votre sélectic<br>Nombre total            | n : De 1700<br>de réponse: | i à 1900 ET Types<br>s = 52 | s d'évènements = C3,C4                                                                                                 | in pat                  |  |  |  |  |  |
| B<br>1 2 3 ► ► |                                           |                            |                             |                                                                                                    |                         |  |  |  |  |  |
|                | Date                                      | Type<br>évènement          | Localisation                | Description                                                                                                    | Plus<br>d'info <b>C</b> |  |  |  |  |  |
|                | du 16/10/1702<br>au 18/10/1702            | C3                         | Bas Rhône                   | Crue soudaine, d'origine essentiellement durancienne. Dépôts<br>d'une grande quantité d'alluvions en suspension        | 🖹 踲                     |  |  |  |  |  |
|                | du 02/11/1705<br>au 04/11/1705            | C4                         | Bas Rhône                   | Le Rhône devient "furieusement gros" suite aux pluies.                                                                 | E 踲                     |  |  |  |  |  |
|                | du 01/01/1706<br>au 06/01/1706            | C4                         | Bas Rhône                   | La récurrence de janvier 1706 achève de ruiner les pays<br>riverains du Rhône et de la Durance. Inondation généralisée | E 踲                     |  |  |  |  |  |
|                | du 02/10/1708<br>au 03/10/1708            | C3                         | Bas Rhône                   | Nouvelles "irruptions" des eaux du Rhône.                                                                              | 🖹 踲                     |  |  |  |  |  |
|                | fin janvier 1709 C3 Bas Rhône             |                            |                             | Les glaces venant d'en haut s'arrêtent au-dessus de la Pointe<br>de Trinquetaille et forment une "écluse" qui cause    | 🖹 踲                     |  |  |  |  |  |
|                | du 10/06/1709<br>au 12/06/1709            | C3                         | Bas Rhône                   | Débordements du Rhône à Arles et Avignon.                                                                              | 🖹 踲                     |  |  |  |  |  |
|                | du 06/11/1710                             |                            |                             | Le 6 novembre. le Rhône avant crossit extrêmement. l'eau                                                               |                         |  |  |  |  |  |

Les critères utilisés ainsi que le nombre d'évènements sélectionnés sont affichés en en-tête du tableau de résultats (A). Lorsque le nombre d'évènements retournés est supérieur à 25, la pagination s'affiche (25 résultats par page) et la navigation d'une page à l'autre se fait en utilisant les flèches de déplacement ou en cliquant sur le numéro de page voulu (B).

Le tableau de résultats donne des informations synthétiques sur les évènements (dates, type, localisation, description partielle). En cliquant sur les icones présents dans la colonne "Plus d'info" (C), on accède à :

- $\blacksquare$  → fiche détaillée de l'évènement (cf. § 2.4)
  - $\rightarrow$  cartographie de l'évènement avec localisation des lieux inondés et des dommages (cf. § 2.5)

Liens en haut à droite de l'écran (D) :

| < | Retour formula | $\rightarrow$ retour at | ı formulaire | de recherche | e avec les | critères | choisis, |
|---|----------------|-------------------------|--------------|--------------|------------|----------|----------|
|---|----------------|-------------------------|--------------|--------------|------------|----------|----------|

 $\rightarrow$  export des résultats au format PDF.

### 2.4 Fiche détaillée d'un évènement

| Fiche évènement S Ret                                                                             |          |          |                |         |               |                |  |  |
|---------------------------------------------------------------------------------------------------|----------|----------|----------------|---------|---------------|----------------|--|--|
| Dates : du 28/11/1755 au 03/12/1755  Image: version pdf    Type : Crue et inondation extrême (C4) |          |          |                |         |               |                |  |  |
| Descriptif                                                                                        | Dommages | Hauteurs | Géomorphologie | Sources | Franscription | 🌋 Cartographie |  |  |
|                                                                                                   |          |          |                |         |               |                |  |  |

#### Description de l'évènement

WIGNON

La plus importante crue du XVIIIème siècle. Maximum dans la nuit du 30 novembre au 1er décembre. Longue stagnation de l'eau dans les terroirs toujours sous l'eau fin décembre.

#### Informations météorologiques

Précédant la crue : longue période de vent humide ou vent marin d'Est qui souffla "huit à dix jours" et qui déversa ses masses d'eau sur les Cévennes et le Vivarais.

#### Informations relatives aux affluents

Grand débordement de la Durance qui inonde la plaine de Barbentane, ainsi que le Trébon et les marais d'Arles (par la gorge de Saint-Gabriel). Le 3 décembre, inondation de l'Ouvèze à Bédarrides.

#### Détail par localité

| Localisation                                            | Description                                                                                                    | Date                      |
|---------------------------------------------------------|----------------------------------------------------------------------------------------------------|---------------------------|
| Aigues-Mortes,<br>Bellegarde, Fourques,<br>Saint-Gilles | Terroir submergé par une grande brèche entre Fourques et Saint-Gilles. "tout le<br>pays perdu depuis plus d'une lieue au-dessus de Bellegarde jusques à Saint-<br>Gilles, ce qui s'étend jusques aux salins de Peccais." | à partir du<br>30/11/1755 |

La fiche détaillée présente toutes les informations relatives à un évènement donné. Ces informations sont organisées sous plusieurs onglets :

- **Descriptif** : affichage de la description générale de l'évènement et du détail par localité s'il existe, informations météorologiques, informations sur les affluents et contexte général.
- Dommages causés par l'évènement,
- Hauteurs d'eau mesurées aux échelles du Rhône ou ailleurs, et repères de crues,
- Géomorphologie : faits géomorphologiques associés,
- Sources documentaires relatant l'évènement,
- **Transcription** correspondante (format pdf)
- Cartographie de l'évènement

### Liens en haut à droite de l'écran (D) :

 $\triangleleft$  Retour formulaire  $\rightarrow$  retour au formulaire de recherche avec les critères choisis,

 $\rightarrow$  export des résultats au format PDF.

- <u>Remarque</u> : certains onglets ne sont affichés que s'il existe des informations correspondantes pour l'évènement (Dommages, Hauteurs et Géomorphologie). L'interface cartographique n'est disponible que pour les évènements les plus marquants (crues de type C4 et C3 notamment)
- L'onglet Dommages liste les dommages occasionnés par l'évènement : type de dommage (cf. § III 8.3 Liste de valeurs), localisation du dommage ou nom de l'ouvrage concerné, description et date du dégât.

Les dommages sont triés par type.

WIGNO?

| Descriptif         | Dommages                                       | Hauteur                                       | Géomorphologie                                                                                       | Sources | <b>F</b> Transcription | 🎢 Carti | ographie               |  |  |
|--------------------|------------------------------------------------|-----------------------------------------------|----------------------------------------------------------------------------------------------------|---------|------------------------|---------|------------------------|--|--|
| Dommages           |                                                |                                               |                                                                                                    |         |                        |         |                        |  |  |
| Type de<br>dommage | /pe de Localisation / Description des dommages |                                               |                                                                                                    |         |                        |         | Date                   |  |  |
| Culture            | Arles, Tarascon,<br>Avignon                    |                                               | Semés noyés, herbage détruits                                                                        |         |                        |         | début novembre<br>1745 |  |  |
| Digue              | Chaussée du Tré<br>(Arles-Tarasco              | bon Rup<br>n) can                             | Rupture à environ 500 m d'Arles (même endroit qu'en 1725) : brèche de 29<br>cannes [58 m] de largeur |         |                        |         | 04/11/1745             |  |  |
| Digue              | Caderousse                                     | erousse Chaussée autour du terroir endommagée |                                                                                                    |         | novembre 1745          |         |                        |  |  |

- L'onglet **Hauteurs** répertorie les hauteurs d'eau relevées pendant l'évènement ainsi que les repères de crue associés. Ces mesures sont regroupées en 3 tableaux distincts :
  - (1) Hauteurs aux échelles limnimétriques du Rhône.

WIGNO?

Dans ce cas, sont indiquées la date de la mesure, sa description, la valeur de la hauteur associée à l'échelle en mètre. Si l'échelle est identifiée, il est possible de visualiser ses caractéristiques (localisation, altitude du zéro, ...). Un autre lien permet de connaître les sources documentaires mentionnant la mesure

- (2) Hauteurs hors échelle : date, description et localisation de la hauteur d'eau

- (3) Repères de crue correspondants à l'évènement : emplacement du repère et son statut (existe encore, disparu)

|                                                   |                                                                    | L<br>fi<br>c<br>d                                                                                                    |                                                            |                      |                                 | une<br>les<br>les | Lien vers la liste des<br>sources documentaire<br>mentionnant la mesure |    |  |
|---------------------------------------------------|--------------------------------------------------------------------|----------------------------------------------------------------------------------------------------|------------------------------------------------------------|----------------------|---------------------------------|-------------------|-------------------------------------------------------------------------|----|--|
| Descriptif                                        | Dommages                                                           | Hauteurs                                                                                                    | Géomorphologie                                             | Sources              | A                               | Transcriptior     | Cartograph                                                              | ie |  |
| Hauteurs au                                       | x échelles du                                                      | ı Rhône                                                                                                    |                                                            |                      |                                 |                   |                                                                         |    |  |
| Date de la Description de la mesure - Commentaire |                                                                    |                                                                                                    |                                                            | H                    | Hauteur sur<br>l'échelle<br>(m) | Echelle           | Source<br>de la<br>mesure                                               |    |  |
| entre le<br>10/10/1827 et<br>12/10/1827           | t le seaux :<br>dessous d<br>encore, ce<br>nombreus<br>- Estimatio | "Les eaux se sont élevées […]à trois centimètres seulement<br>dessous de la crue et de l'inondation du 26 mai 1810. Et<br>encore, ce défaut d'élévation ne peut provenir que des<br>nombreuses brèches qui me sont signalées."<br>- Estimation à partir de l'élévation donnée par Véran en 1810 |                                                            |                      |                                 | 5.17              | Véran (Arles)                                                           | [] |  |
| 10/10/1827                                        | ' Le Rhône                                                         | atteint 6,24 m :                                                                                                    | à l'échelle de Pont-Sain                                   | t-Esprit.            |                                 | 6.24              | Pont-Saint-Esprit<br>(échelle<br>indéterminée)                          | [] |  |
| 11/10/1827                                        | ,                                                                  |                                                                                                    |                                                            |                      |                                 | 5.1               | Arles (échelle<br>indéterminée)                                         | [] |  |
| 11/10/1827                                        | Hauteur de<br>Saint-Béne<br>- Crue de ti                           | e 6,52 mètres a<br>ezet.<br>rois jours au-d                                                                                                    | à l'échelle posée en am<br>lessus de 5,50 m à Avi <u>c</u> | iont du pont<br>inon |                                 | 6.52              | Madone<br>(Avignon)                                                     | [] |  |
| 11/10/1827                                        | Le Rhône :<br>- Crue de ti<br>jamais atte<br>(mai 1816)            | Le Rhône atteint la cote de 6.17 m<br>- Crue de trois jours au-dessus de 5,50 m à Beaucaire. Ha<br>jamais atteinte à Beaucaire depuis les mesures quotidien<br>(mai 1816)                                                                                                    |                                                            |                      | ur                              | 6.17              | Ecluse de<br>Beaucaire                                                  | [] |  |

#### Hauteurs hors échelle

| Date       | Description de la mesure                                                                                                    | Localisation |
|------------|----------------------------------------------------------------------------------------------------|--------------|
| 10/10/1827 | "En moins d'une heure, il y eut dans la ville 10 pans d'eau et 14 dans les quartiers<br>les plus bas" [respectivement 2,50 et 3,50 m] | Caderousse   |

#### Repères de crue

| Date de la crue | Emplacement du repère                                      | Etat du repère |
|-----------------|------------------------------------------------------------|----------------|
| 10/10/1827      | Avignon - Mur de l'ancien hôpital Saint-Bénezet            | disparu        |
| 10/10/1827      | Avignon - Quai de la Ligne, près d'une statue de la Vierge | disparu        |
| 1827            | Avignon - Rue Saint-Michel, sur l'église des Célestins     | existant       |
|                 |                                                            |                |

1

2

3

• L'onglet Géomorphologie indique les faits géomorphologique liés à l'évènement hydro-climatique :

Fontvielle

WIGNON

ORIVEE

Nature (cf. tableau 3 pour la liste des valeurs), localisation et description de l'évènement géomorphologique

| Descriptif                                     | Dommages                     | Hauteurs                | Géomorp                                        | hologie | Sources         | т 🖪 | ranscription | Cartographie |  |
|------------------------------------------------|------------------------------|-------------------------|------------------------------------------------|---------|-----------------|-----|--------------|--------------|--|
| Nature de l'évènement géomorphologique         |                              |                         |                                                |         |                 |     |              |              |  |
| Nature de<br>géomo                             | Description géomorphologique |                         |                                                |         |                 |     |              |              |  |
| Erosion des berges ou des<br>marges alluviales |                              | Arles :<br>Grand<br>Moi | Arles : Corrège,<br>Grand et Petit<br>Montlong |         | Terres ravinées |     |              |              |  |
| Alluvionnement dans la plaine                  |                              | Arles : Gr<br>Mor       | Arles : Grand et Petit<br>Montlong             |         | nsablées        |     |              |              |  |

| Type<br>d'évènement | Code                                  | Libellé                                           | Description                                                                                                    |  |  |
|---------------------|---------------------------------------|---------------------------------------------------|----------------------------------------------------------------------------------------------------|--|--|
|                     | AP                                    | Alluvionnement<br>dans la plaine                  | Dépôts d'alluvions sur les terres                                                                                                    |  |  |
| Alluvionnement      | AB                                    | Alluvionnement sur les berges                     | Dépôts d'alluvions sur les berges du cours d'eau                                                                                               |  |  |
|                     | AC                                    | Alluvionnement<br>dans le chenal                  | Dépôts d'alluvions au milieu du chenal, formation<br>de créments, accroissement de la surface des îles,<br>mobilité de la diffluence, tressage |  |  |
| Erosion             | ER                                    | Erosion des berges<br>ou des marges<br>alluviales | Terres érodées, emportées. Berges ou digues endommagées                                                                                        |  |  |
|                     | EC                                    | Erosion de fond de chenal                         | Déstabilisation d'ouvrages, effondrement de digue                                                                                              |  |  |
|                     | M0                                    | Modification du lit                               | Modification du lit du cours d'eau sans création<br>d'embouchures                                                                              |  |  |
| Modification du     | M1                                    | Avulsion                                          | Création de nouvelles embouchures par rupture<br>d'un cordon littoral                                                                          |  |  |
| lit                 | M2 Embouchure par<br>rupture de berge |                                                   | Création de nouvelles embouchures par rupture de<br>berge                                                                                      |  |  |
|                     | M3                                    | Evolution des embouchures                         | Avancée ou recul de la côte aux embouchures                                                                                                    |  |  |

### Tableau 3 : Classification des faits géomorphologiques

• L'onglet Sources présente la liste des sources documentaires utilisées mentionnant l'évènement.

Ces sources sont triées selon leur type : sources bibliographiques (avec auteur, référence d'édition et date de publication), archives ou iconographie (nom du dépôt, cote et date de l'archive)

| Descriptif | Dommages | Hauteurs | Géomorphologie | Sources | 🔀 Transcription | 🎢 Cartographie |  |
|------------|----------|----------|----------------|---------|-----------------|----------------|--|
|            |          |          |                |         |                 |                |  |

#### Sources bibliographiques mentionnant l'évènement

| Auteur        | Titre                                                                                                    | Références<br>d'édition                                                 | Date de publication |
|---------------|----------------------------------------------------------------------------------------------------|-------------------------------------------------------------------------|---------------------|
| ACHARD<br>P.  | Notes chronologiques sur les différentes inondations dont la ville d'Avignon et les<br>lieux environnants ont eu à souffrir | Avignon, Typ. de F.<br>Seguin aîné                                      | 1873                |
| IMBEAUX<br>E. | "La Durance : régime, crues et inondations", in Annales des Ponts et Chaussées                                              | 7e série, t. III                                                        | 1892                |
| VILLARD<br>M. | "Météorologie régionale", in Bulletin de la société départementale d'archéologie et<br>de statistique de la Drôme           | Valence, imprimerie<br>Jules Céas et fils ,<br>T23, 1889, p.<br>367-381 | 1889                |

#### Archives et iconographie relatives à l'évènement

| Dépôt      | Cote  | Titre                                                                                                    | Date            |
|------------|-------|----------------------------------------------------------------------------------------------------|-----------------|
| AC Arles   | J 65  | Inondations du Rhône 1825-1837                                                                                                    | 1825-1837       |
| AC Arles   | J 65  | Minute d'une lettre du maire d'Arles au préfet des Bouches-du-Rhône                                                                           | 12 octobre 1827 |
| AC Arles   | J 65  | Procès-verbal de vérification et d'évaluation des pertes occasionnées dans la<br>commune d'Arles par l'inondation du Rhône du 11 octobre 1827 | 9 février 1828  |
| AC Avignon | 1 J 7 | Arrêté du maire du 16 octobre 1827                                                                                                    | 16 octobre 1827 |
| AC Avignon | 1 J 7 | Lettre du maire de Caderousse à celui d'Avignon                                                                                               | 19 octobre 1827 |

- L'onglet **Transcription** affiche au format pdf le document de transcription des sources documentaires élaboré par les historiens. Ce document regroupe l'ensemble des sources documentaires relatives aux évènements d'une année donnée qui ont été utilisées pour le projet. La transcription permet également de rendre intelligibles les archives dont la langue et/ou la calligraphie ne se prêtent pas à une lecture facile.
- L'onglet **Cartographie** donne accès à l'interface cartographique qui présente une représentation spatiale des zones et des lieux inondés, ainsi que des dommages établis d'après les sources d'archives.

Cette interface cartographique est réservée aux évènements les plus marquants et les plus documentés, telles les crues de gravité extrême (C4) et intermédiaire (C3) de 1350 à 1960

Le fonctionnement de l'interface est décrit dans la partie suivante.

### 2.5 Interface cartographique

WIGNOX

Une représentation cartographique est proposée pour certains évènements (crue de type C3 ou C4 entre 1350 et 1960), elle est alors accessible :

- soit depuis la liste des évènements (cf. § 2.3) en cliquant sur l'icône 💹 affiché dans la colonne "Plus d'info",
- soit depuis la fiche descriptive de l'évènement (cf. § 2.4) à partir de l'onglet Cartographie

On accède alors à une nouvelle fenêtre composée de plusieurs parties :

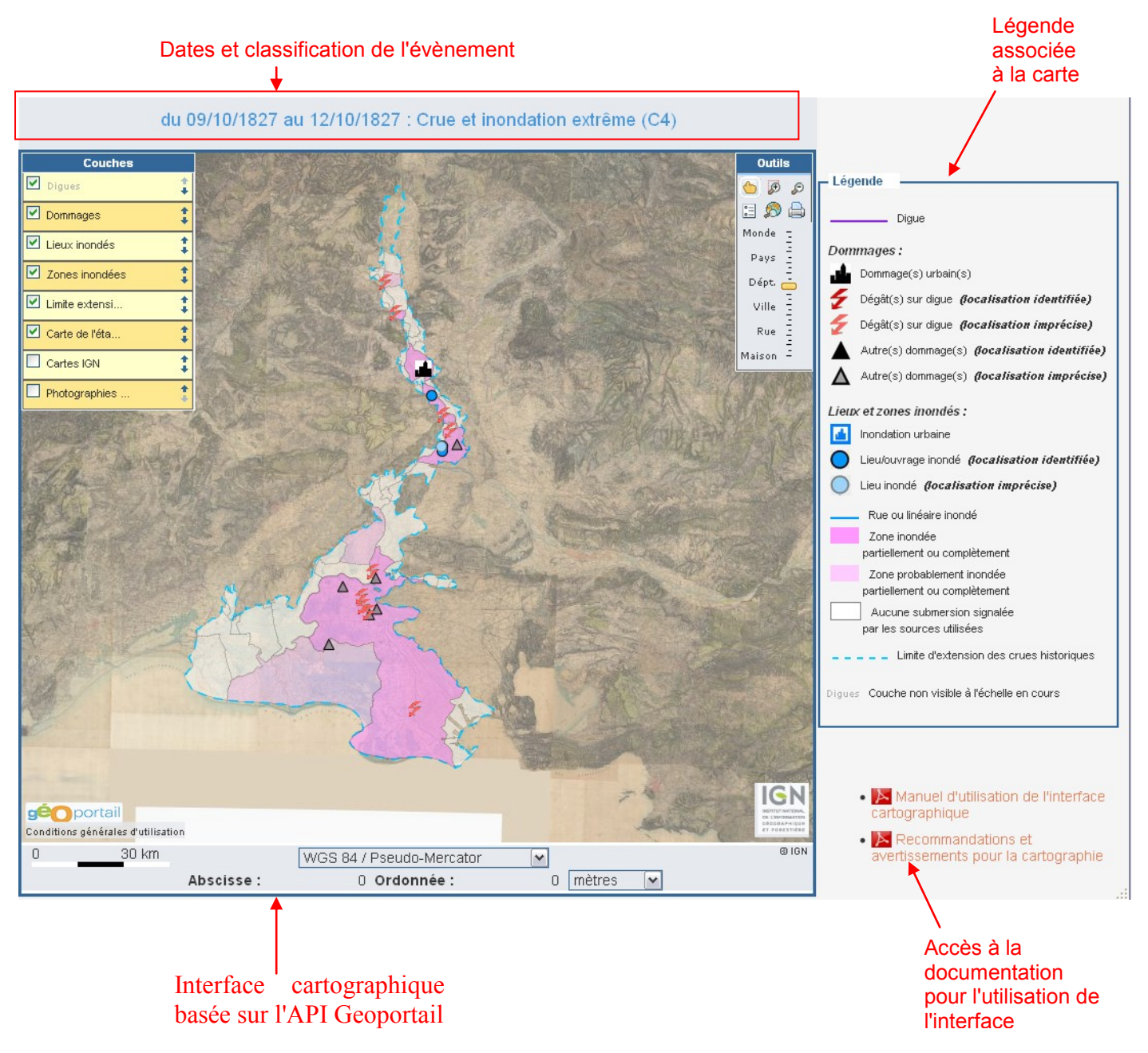

A l'ouverture, la carte présente une emprise correspondant au Bas Rhône (de Pont-Saint-Esprir jusqu'à la mer) et le fond de carte affiché par défaut est la carte d'Etat-Major du XIXe siècle, disponible via l'API Geoportail de l'IGN.

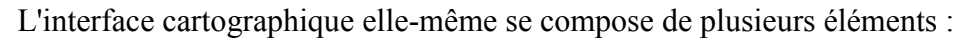

WIGNO.

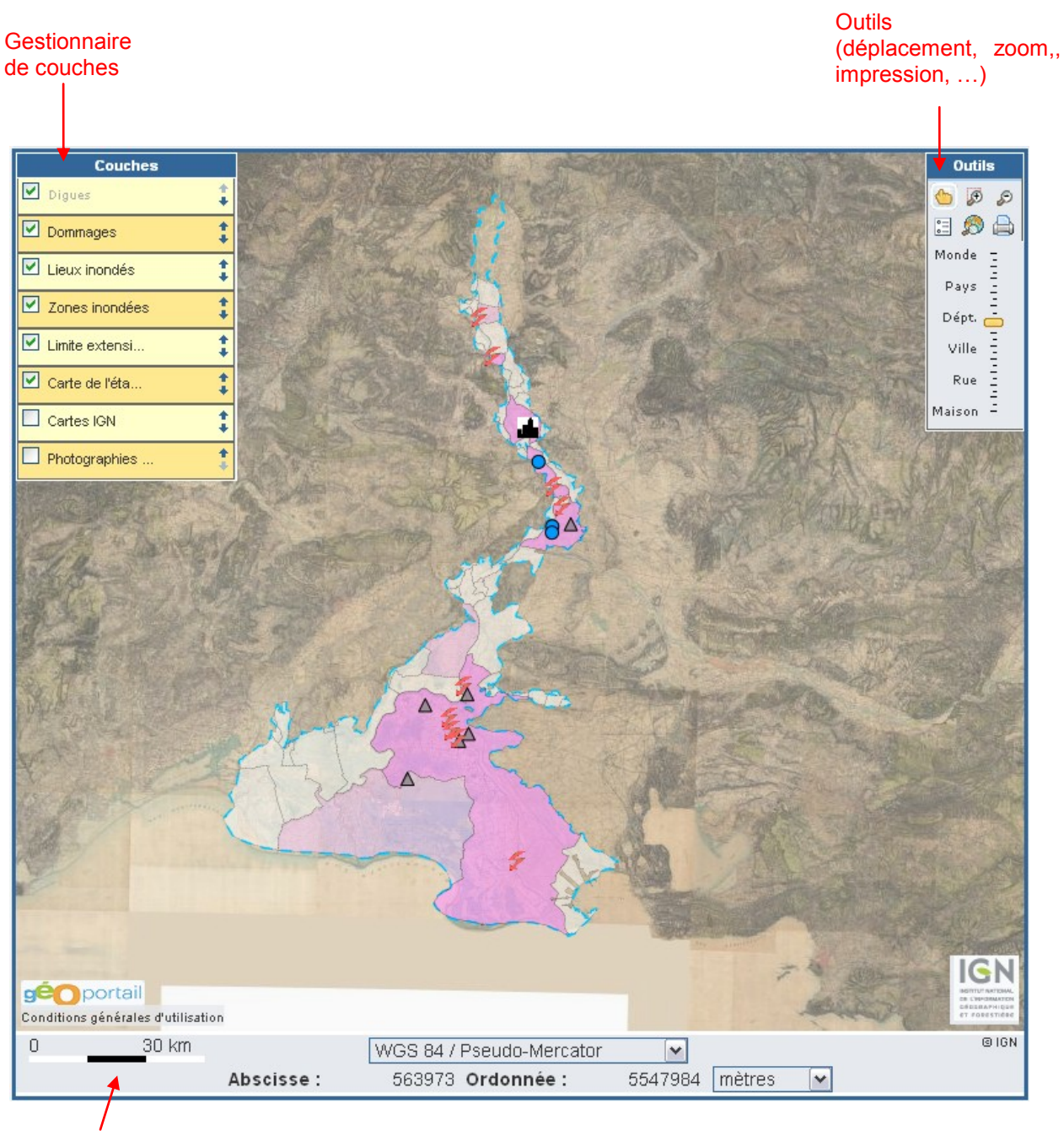

Gestionnaire de projection

• <u>Gestionnaire de couches</u> : il permet de gérer l'affichage des différentes couches contenues dans la carte.

Il propose des fonds de cartes du Géoportail :

- **Carte historique de l'état-major** du XIXe siècle : c'est le fond de carte affiché par défaut, le plus adapté à une représentation du cours du Rhône et des paysages pour la période historique antérieure aux aménagements importants du XXe siècle ayant redessiné le lit du fleuve.
- Cartes IGN : cartes adaptées aux différentes échelles d'affichage (cartes à grande échelle, cartes topographiques, ...)
- Photographies aériennes : images satellites et prises de vues aériennes

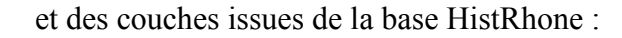

- **Digues** : ouvrages de protection contre les inondations du Bas Rhône (digues, chaussées, levées, épis, ...) dont l'affichage s'effectue en fonction de la probabilité d'existence de l'ouvrage à la date de l'évènement. Cette couche s'affiche à partir d'une échelle 1:500000 environ.

La vectorisation de cette couche a été réalisée à partir du fond de carte de l'état-major et complétée par les données issues de diverses sources cartographiques anciennes, ce qui explique la non-superposition ou le décalage qui pourrait être observé sur un fond de carte IGN récent.

- **Dommages** : dommages générés par l'évènement (brèches ou autres dégâts sur digue, dommage architectural ou agricole, ...). Cette couche représente en majorité des dégâts ponctuels pouvant être localisés de façon plus ou moins précise selon le niveau de détail de l'information
- Lieux inondés : lieux, ouvrages ou linéaire touchés par la crue, qui peuvent être identifiés en tant que mesures ou repères de crue. Pour les crues très documentées (1840 et 1856), cette couche ne s'affiche pas à l'ouverture de l'interface mais à partir de l'échelle 1:500000 environ.
- Zones inondées : cette couche représente pour l'ensemble des communes du Bas Rhône, un zonage correspondant à l'intersection entre le territoire communal et l'extension maximale des crues historiques (cf. couche suivante). La couleur de l'entité varie en fonction du niveau de connaissance sur l'impact de la crue dans la commune concernée : 1- inondation, 2- inondation probable, ou 3- inondation non mentionnée par les sources utilisées.

Remarque : le zonage communal tient compte des communes historiques à la date de l'évènement

- Limite d'extension des crues historiques : limite de submersion possible des crues historiques, correspondant à une enveloppe géomorphologique déterminée à partir des limites atteintes lors de la crue de référence du 31 mai 1856 et des données sur la plaine alluviale (Atlas Paléo-Environnement du fleuve Rhône<sup>1</sup>) en prenant localement en compte le relief et des informations relatives à d'autres crues historiques (repères de crue, lieux inondés, ...)
- <sup>1</sup> "Cartographie du paléo-environnement de la plaine alluviale du Rhône" disponible sur le site du Plan Rhône (<u>www.planthone.fr</u>). Réalisation : Université Lumiere---Lyon 2 (LRGE)–ZABR, Université de Provence (CEREGE), Université Denis Diderot Paris VII (PRODIG).

Pour chacune des couches, il est possible d'afficher une légende détaillée, en cliquant sur le nom de la couche (un signe ? indique alors qu'une légende est disponible) :

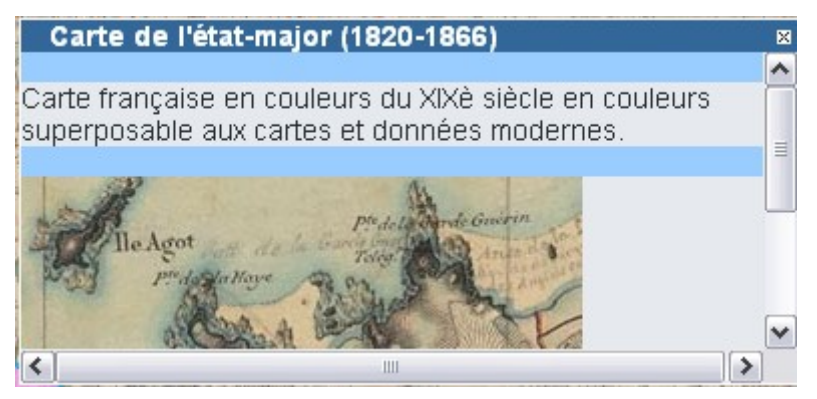

Chaque couche peut être activée ou désactivée selon que l'on souhaite la rendre visible ou non. Par ailleurs certaines couches bien qu'actives peuvent ne pas être visibles à l'échelle courante : leur nom apparaît alors en grisé :

| Couche active : | Couche inactive : | Couche non visible à l'échelle<br>courante : |
|-----------------|-------------------|----------------------------------------------|
| 🗹 Dommages 🧯    | 🗆 Dommages (      | 🗹 Lieux inondés 🗱 🋟                          |

Le gestionnaire permet également de modifier l'ordre d'affichage des couches en cliquant sur les flèches de droite.

Enfin, en cliquant sur la roue crantée placée à droite du nom de la couche, on accède à des options supplémentaires comme le réglage de transparence de la couche :

| Zones inondées | 0 | ‡ |
|----------------|---|---|
| 0100%          |   |   |

- <u>Boite à outils</u> : elle propose divers outils ainsi qu'une molette permettant de zoomer/dézoomer dans la carte
  - ២ : déplacement du fond de carte
  - 🖉 : zoom avant sur une zone délimitée par le curseur
  - 🔊 : zoom arrière
  - 🖃 : masquer/afficher la légende située dans la partie droite de la fenêtre

- 22 : voir l'emprise totale, c'est-à-dire l'ensemble du secteur d'étude Bas Rhône (échelle approximative 1:1000000)

- 🖨 : impression de la carte en cours
- <u>Gestionnaire de projections</u> : il permet de modifier le système de projection et affiche les coordonnées du curseur pour la projection sélectionnée
- <u>Couches cliquables</u> : certains éléments affichés sur la carte offrent une description associée, c'est le cas pour les couches Dommages, Lieux inondés et Zones inondées (le curseur placé sur l'élément s'affiche alors sous la forme d'une main).

En cliquant sur l'élément sélectionné, on accède à une info-bulle qui présente l'intitulé de l'élément (nom ou localisation) ainsi qu'un descriptif plus ou moins détaillé.

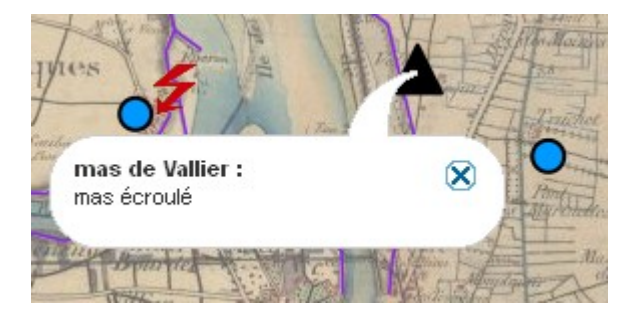

WIGNON

Lorsque le descriptif dépasse un certain nombre de caractères, son contenu est tronqué à l'ouverture de l'info-bulle. Il est alors possible d'afficher l'intégralité du descriptif en cliquant sur le bouton 🕞 placé sous le texte.

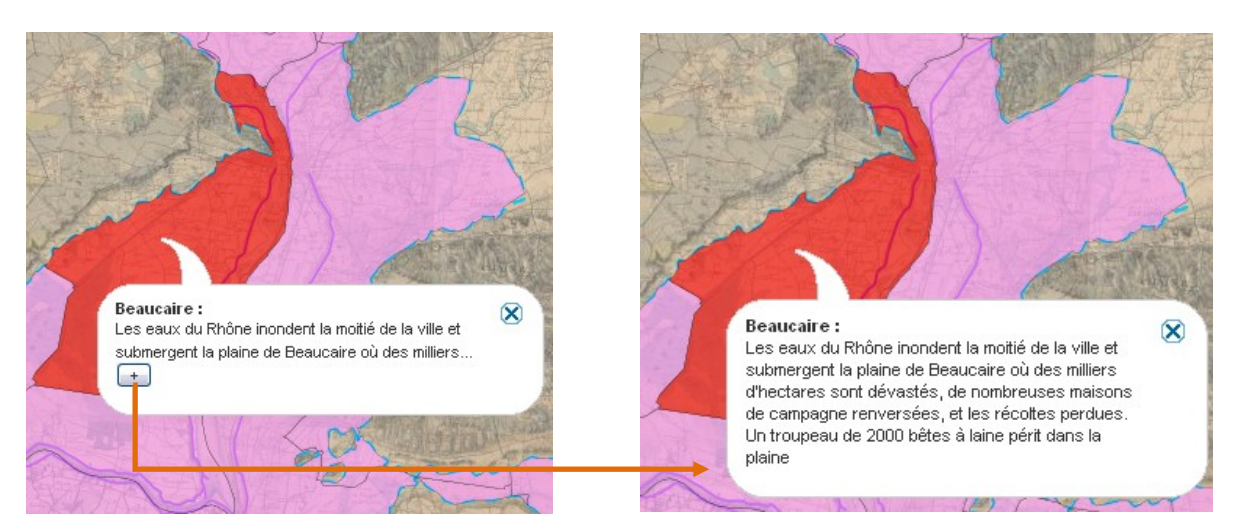

Dans certains cas, l'info-bulle propose un lien vers une image ou un extrait de carte représentatif de l'élément sélectionné. Il suffit alors de cliquer sur le lien correspondant pour visualiser l'image.

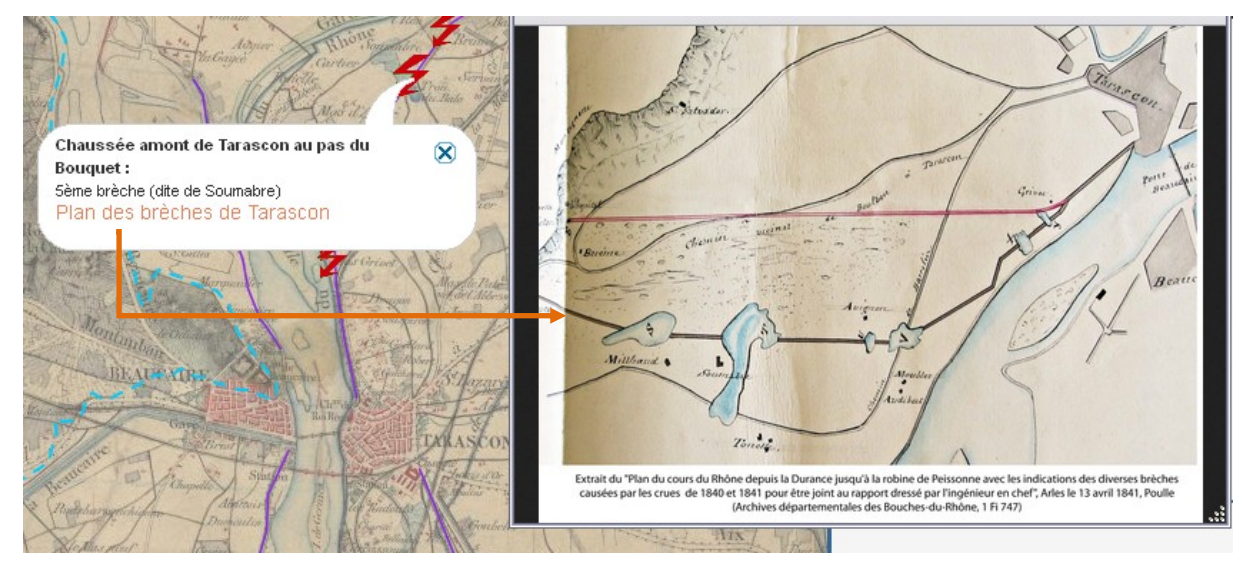

## 3. Recherche de sources documentaires

WIGNON

Comme pour les évènements, la recherche des sources documentaires est possible à partir du menu déroulant à gauche de l'écran (1) et de la page d'accueil du site (2).

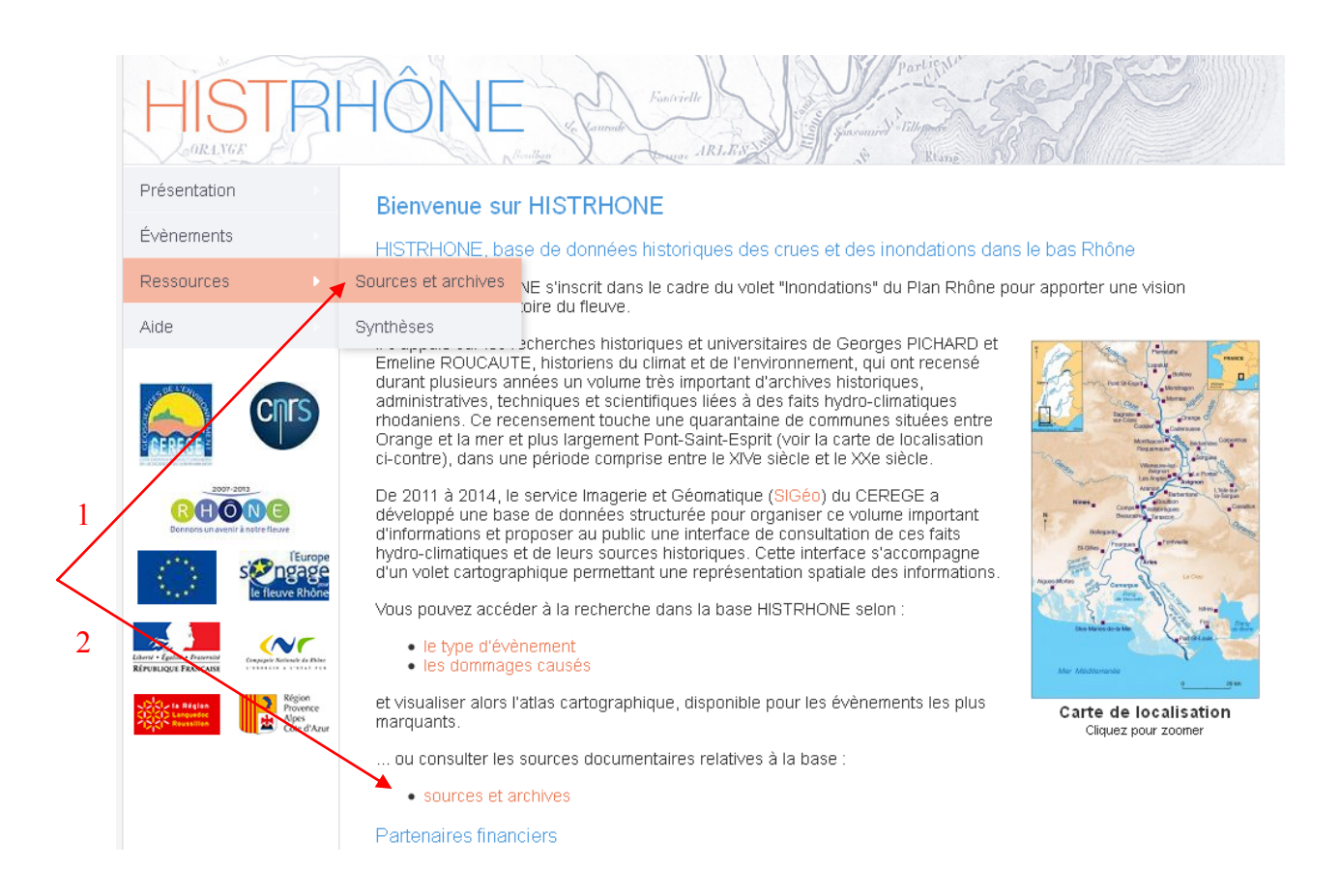

## 3.1 Formulaire de recherche des ressources documentaires

Fontvielle

| echerche des sourc<br>e données hydro-cli | es documentaires, archivistiques et bibliographiques, utilisée<br>matiques HISTRHONE :                                             | s pour construire la ba |
|-------------------------------------------|----------------------------------------------------------------------------------------------------|-------------------------|
| Critères de sélectio                      | 'n                                                                                                    |                         |
| Type(s) de source                         | Tous<br>Archives administratives et historiques<br>Archives scientifiques et techniques<br>Bibliographie<br>Iconographie<br>Presse |                         |
| Titre (contient) :                        |                                                                                                    |                         |
| Auteur (contient) :                       |                                                                                                    |                         |
| Dépôt                                     | Tous                                                                                                    |                         |

La recherche des sources s'effectue à partir des critères suivants :

- Type(s) de source : type de document (archive, bibliographie, iconographie, presse)
  → choix d'un ou plusieurs types de source dans la liste (multi-sélection possible)
  Valeur par défaut = tous les types
- **Titre** : titre de la source
  - → Saisie d'un mot contenu dans le titre
- Auteur : auteur de la source
  - → Saisie du nom de l'auteur ou d'une partie du nom
- **Dépôt** : lieu de conservation de la ressource (pour les arhives)
  - → choix du dépôt dans la liste déroulante
  - Valeur par défaut = tous les dépôts

La requête est lancée par un clic sur le bouton Rechercher.

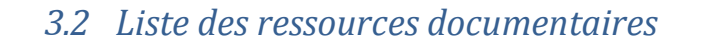

Les ressources correspondantes aux critères saisis dans le formulaire s'affichent par ordre alphabétique (auteur ou dépôt, puis titre).

|   | Sources do                  | ocumenta                   | aires sé  | lectionnées  |             | 3 | Retour formulaire |
|---|-----------------------------|----------------------------|-----------|--------------|-------------|---|-------------------|
| A | Votre sélect<br>Nombre tota | ion : Tout<br>al de répon: | ses = 146 | 34           |             |   |                   |
|   | Bibliographie               | Archives                   | Presse    | lconographie |             |   |                   |
|   | . (159)                     | . (1103)                   | . (22)    | . (180)      |             |   |                   |
|   |                             |                            |           | 1 2 3        | C<br>4567 ▶ |   |                   |

| Auteur      | Titre                                                                                                    | Références<br>d'édition               | Date de publication |
|-------------|----------------------------------------------------------------------------------------------------|---------------------------------------|---------------------|
| ACHARD Paul | "Les ponts du département du Vaucluse", in Annuaire du département du<br>Vaucluse                                           |                                       | 1870                |
| ACHARD Paul | Notes chronologiques sur les différentes inondations dont la ville d'Avignon et les<br>lieux environnants ont eu à souffrir | Avignon, Typ.<br>de F. Seguin<br>aîné | 1873                |
| ACHARD Paul | "Nouvelles éphémérides", in Annuaire administratif de Vaucluse                                                              |                                       | 1859                |

Les critères utilisés ainsi que le nombre de résultats sont affichés en en-tête de la fiche (A).

La liste des sources documentaires est répartie sous différents onglets (B) en fonction du type de document :

- Bibliographie (mémoire, article, thèse, récit, ...)
- Archives (archives administratives et historiques, archives scientifiques et techniques)
- Presse

В

- Iconographie (photos, gravures, plans, cartes, ...)

Les informations affichées sur chaque onglet dépendent du type de source :

- Bibliographie : Auteur, titre, références d'édition et date de publication
- Archives et Iconographie : Lieu de dépôt, cote, titre, date

Pour certains documents iconographiques, un lien permet de visualiser l'image (carte, plan)

Lorsque le nombre de ressources sur un onglet est important, la pagination s'affiche et la navigation d'une page à l'autre se fait en utilisant les flèches de déplacement ou en cliquant sur le numéro de page voulu (C).

Lien en haut à droite de l'écran :

 $\triangleleft$  Retour formulaire  $\rightarrow$  retour au formulaire de recherche avec les critères choisis,